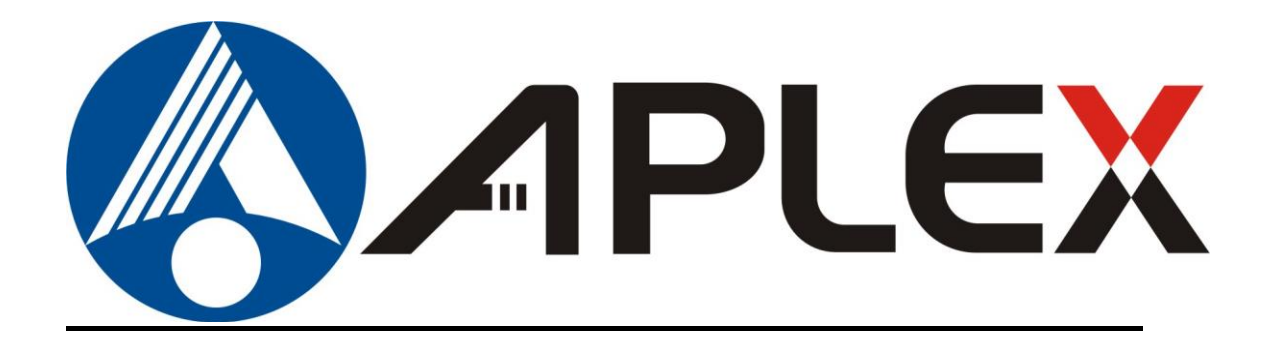

# **ARCDIS-1xx**

## **User Manual**

7",10.1", 12.1", 15" front panel IP65 aluminum die-casting chassis Display

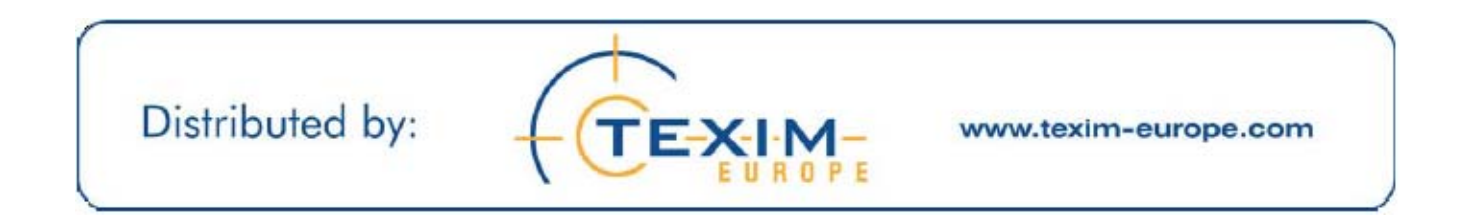

|                      | Revision             |
|----------------------|----------------------|
|                      | V1.4                 |
| All Rights Reserved. | Published in Taiwan  |
|                      | All Rights Reserved. |

Aplex Technology, Inc. 15F-1, No.186, Jian Yi Road, Zhonghe District, New Taipei City 235, Taiwan Tel: 886-2-82262881 Fax: 886-2-82262883 E-mail: <u>aplex@aplex.com.tw</u> URL: <u>www.aplex.com.tw</u> This equipment generates, uses and can radiate radio frequency energy and if not installed and used in accordance with the instructions manual, it may cause interference to radio communications. It has been tested and found to comply with the limits for a Class A computing device pursuant to FCC Rules, which are designed to provide reasonable protection against such interference when operated in a commercial environment. Operation of this equipment in a residential area is likely to cause interference in which case the user at his own expense will be required to take whatever measures may be required to correct the interference.

Electric Shock Hazard – Do not operate the machine with its back cover removed. There are dangerous high voltages inside.

#### Disclaimer

This information in this document is subject to change without notice. In no event shall Aplex Technology Inc. be liable for damages of any kind, whether incidental or consequential, arising from either the use or misuse of information in this document or in any related materials.

## Table of Contents\_\_\_\_\_

| Warning!   | 2 |
|------------|---|
| Disclaimer | 2 |

## Chapter 1

## **Getting Started**

| 1.1 Features                        | 5  |
|-------------------------------------|----|
| 1.2 Specifications                  | 5  |
| 1.3 Dimensions                      | 7  |
| 1.4 Brief Description of ARCDIS-1XX | 11 |
| 1.5 Display Mode                    | 15 |

## Chapter 2

| 16 |
|----|
| 17 |
| 18 |
| 18 |
| 19 |
|    |

### Chapter 3

## **Installation**

OSD

| 3.1 Introduction to the PenMount 9036 Controller Board              | 22     |
|---------------------------------------------------------------------|--------|
| 3.2 Features                                                        | 22     |
| 3.3 Electrical Specifications                                       | 22     |
| 3.4 Installation of the 9036 Controller Board                       | 23     |
| 3.5 Introduction to Touch Screen Controller Board                   | 24     |
| 3.6 Windows 2000/XP/2003/Vista Universal Driver Installation for Pe | nMount |
| 6000 Series                                                         | 24     |
| 3.6.1 Installing Software                                           | 24     |
| 3.6.2 Software Functions                                            | 28     |
|                                                                     |        |

## Appendix A: Board Descriptions & Specifications

| Descriptions     |    |
|------------------|----|
| Specifications   |    |
| Board Dimensions | 40 |
|                  |    |

## Appendix B: Panel Mounting and VESA Mounting 41

### **Figures**

| Figure 1.1: Dimensions of ARCDIS-107       | 7  |
|--------------------------------------------|----|
| Figure 1.2: Dimensions of ARCDIS-110       | 8  |
| Figure 1.3: Dimensions of ARCDIS-112       | 9  |
| Figure 1.4: Dimensions of ARCDIS-115       | 10 |
| Figure 1.5: Front View of ARCDIS-107(P)    | 11 |
| Figure 1.6: Rear View of ARCDIS-107(P)     | 11 |
| Figure 1.7: Front View of ARCDIS-110(P)    | 12 |
| Figure 1.8: Rear View of ARCDIS-110(P)     | 12 |
| Figrue 1.9: Front View of ARCDIS-112(P)    | 13 |
| Figure 1.10: Rear View of ARCDIS-112(P)    | 13 |
| Figure 1.11: Front View of ARCDIS-115(P)   | 14 |
| Figure 1.12: Rear View of ARCDIS-115(P)    | 14 |
| Figure A: Dimensions of TB-6027(P)         | 40 |
| Figure B: Panel Mounting and VESA Mounting | 41 |

## Chapter 1\_\_\_\_

## 1.1 Features

- Solid Aluminum Die-casting chassis
- Variety of LCD panel size selections
- Front bezel IP65
- VGA/DVI input
- 9~36V DC wide range power input

## **1.2 Specifications**

|                              | ARCDIS-<br>107(P)                                                                                                    | ARCDIS-<br>110(P)         | ARCDIS-<br>112(P)        | ARCDIS-<br>115(P)       |
|------------------------------|----------------------------------------------------------------------------------------------------|---------------------------|--------------------------|-------------------------|
| Hardware                     |                                                                                                    |                           |                          |                         |
| Display Type                 | 7" 800x480<br>TFT LCD                                                                                                    | 10.1" 1280x800<br>TFT LCD | 12.1" 800x600<br>TFT LCD | 15" 1024x768<br>TFT LCD |
| External I/O<br>Port         | Default I/O:<br>1 x VGA<br>1 x USB for Touch control<br>1 x 3 pins terminal block power input 9~36V DC<br>1 x DVI<br>1 x Tack switch for VGA / DVI transform<br>Option I/O:<br>1 x Line in by phone jack(option)<br>1 x DB-9 for Resistive Touch control |                           |                          |                         |
| On Screen<br>Display Control | On board controller, extendable key pad from connector                                                                                                    |                           |                          |                         |
| LCD                          |                                                                                                    |                           | include to pad           |                         |
| Max.<br>Resolution           | 800x480                                                                                                    | 1280x800                  | 800x600                  | 1024x768                |
| Max. Color                   | 262 K                                                                                                    | 262K                      | 16.2 M                   | 16.2 M                  |
| Luminance<br>(cd/m²)         | 350                                                                                                    | 350                       | 330                      | 350                     |
| Contrast<br>Ratio            | 400:1                                                                                                    | 800:1                     | 300:1                    | 800:1                   |

| Viewing<br>Angle (H/V)   | 140°/110°                  | 160°/160°                     | 160°/140°            | 160°/145°     |  |
|--------------------------|----------------------------|-------------------------------|----------------------|---------------|--|
| Backlight<br>Lifetime    | 40,00                      | 40,000 hrs                    |                      | 50,000 hrs    |  |
| Power Input              |                            | 9~36V DC                      | c on board           |               |  |
| <b>Touch Scree</b>       | en (ARCDIS-1XX)            |                               |                      |               |  |
| Туре                     |                            | Resistive To                  | ouch Window          |               |  |
| Interface                | USB / RS                   | -232 auto detect, wher        | both connected USB   | is primary    |  |
| Light<br>Transmission    |                            | Over                          | 80%                  |               |  |
| <b>Touch Scree</b>       | en (ARCDIS-1XXP)           |                               |                      |               |  |
| Туре                     |                            | Projected Capacitive          |                      |               |  |
| Interface                |                            | USB interf                    | ace on tail          |               |  |
| Light                    |                            | Over                          | 90%                  |               |  |
| Transmission             |                            |                               |                      |               |  |
| Mechanical               |                            |                               |                      |               |  |
| Construction             |                            | Aluminum Die-                 | casting chassis      |               |  |
| Dimensions<br>(WxHxD)    | 202x149x39 mm              | 285x189x49 mm                 | 319x245x52 mm        | 410x310x55 mm |  |
| Net Weight               | 1.0 kg                     | 1.9 kg                        | 2.6 kg               | 4.3 kg        |  |
| Mounting                 | Panel / VESA 75x75         |                               | Panel / VESA 100x100 |               |  |
| Environmen               | Environment Specifications |                               |                      |               |  |
| Operating<br>Temperature | 0 ~ 50 °C (32 ~ 122 °F)    |                               |                      |               |  |
| Storage<br>Temperature   | -20 ~ 60 °C (-4 ~ 140 °F)  |                               |                      |               |  |
| Storage<br>Humidity      |                            | 10 ~ 90% @40°C Non-condensing |                      |               |  |
| IP Rating                | Front Panel IP65           |                               |                      |               |  |
| Certificate              | CE/FCC Class A             |                               |                      |               |  |

\* If you choose different touch interface (such as USB change to RS-232), it is necessary to reset the power of ARCDIS.(plug on/off power supply)

## **1.3 Dimensions**

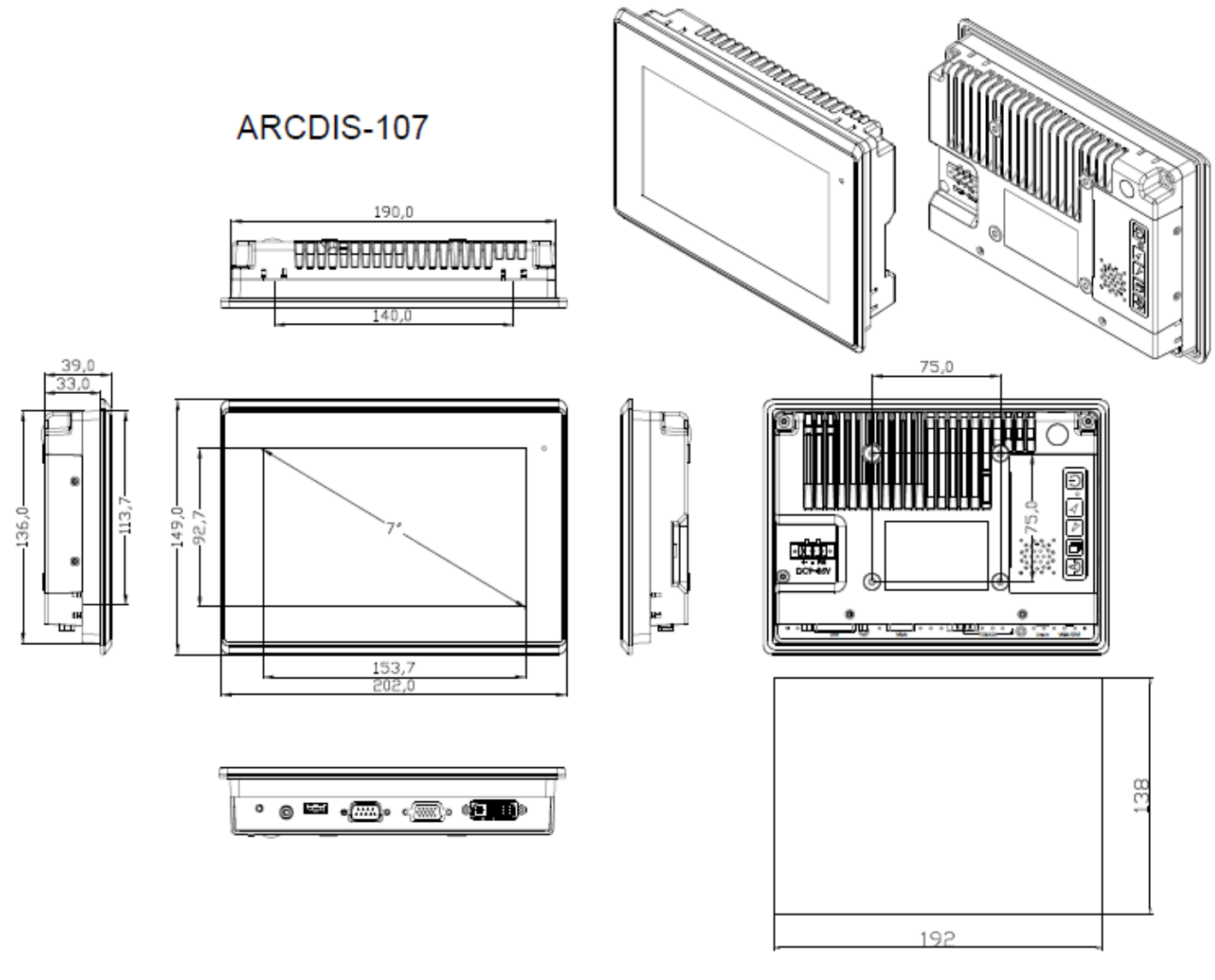

Mounting Hole Size

Figure 1.1: Dimensions of ARCDIS-107

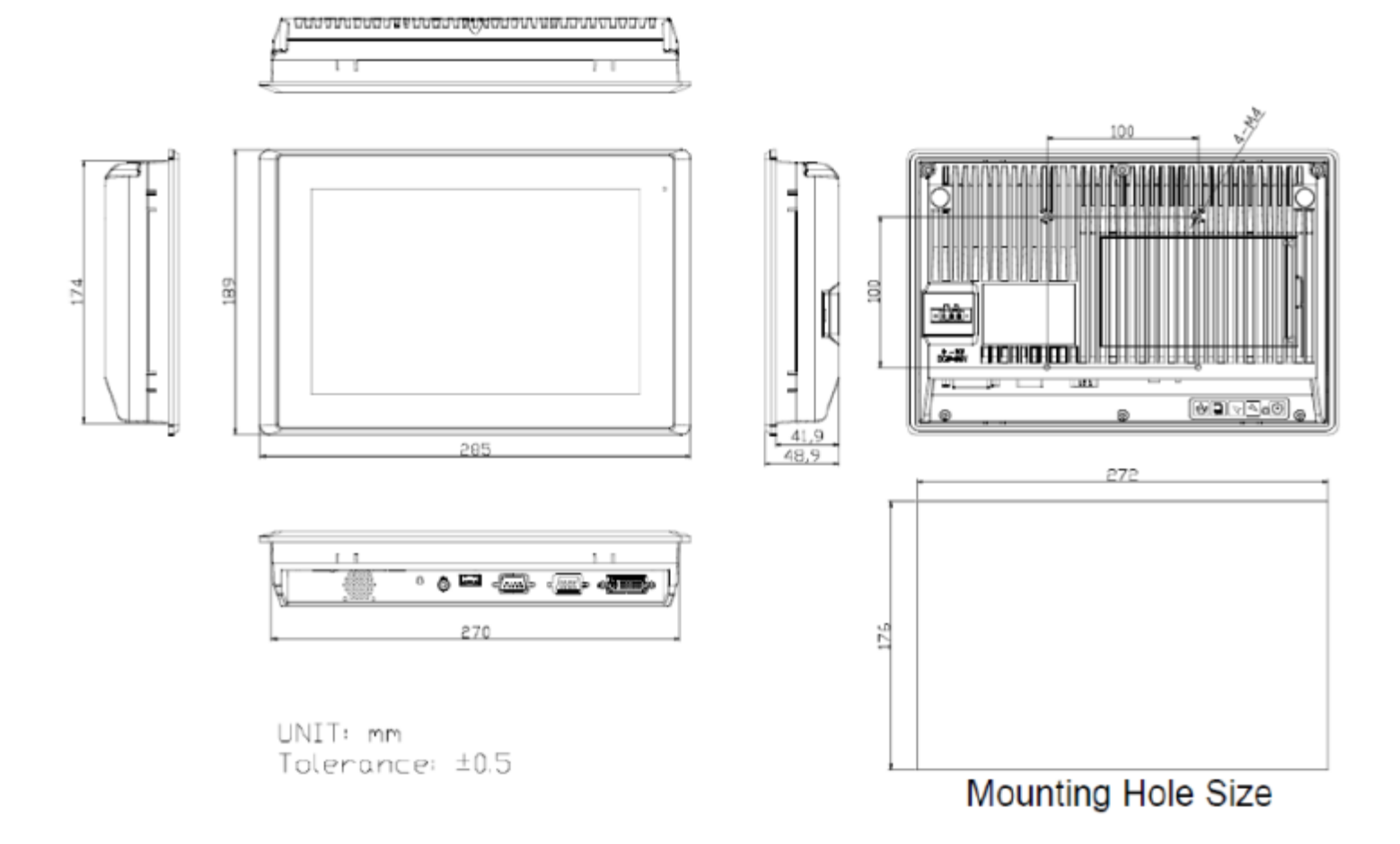

Figure 1.2: Dimensions of ARCDIS-110

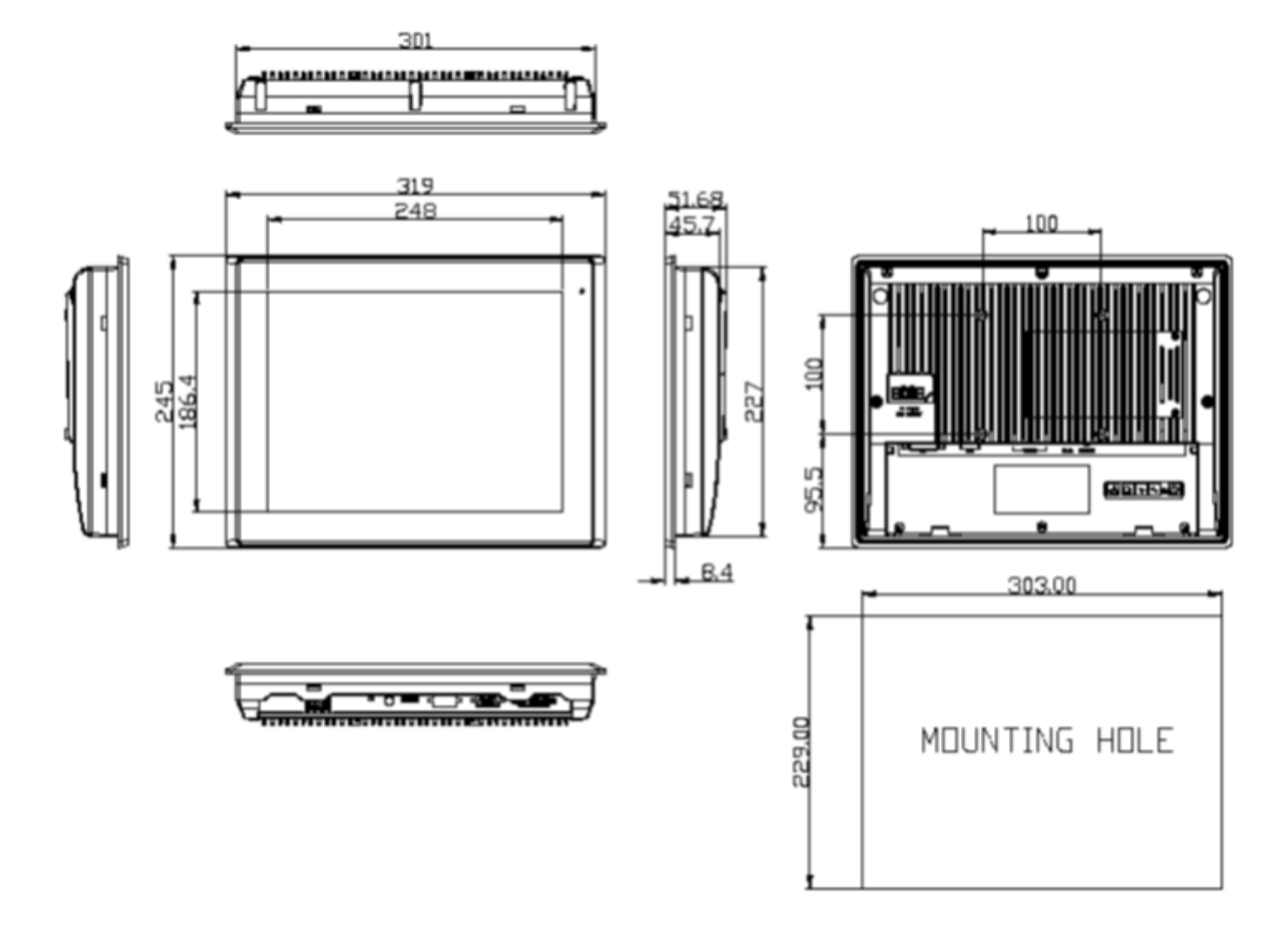

Figure 1.3: Dimensions of ARCDIS-112

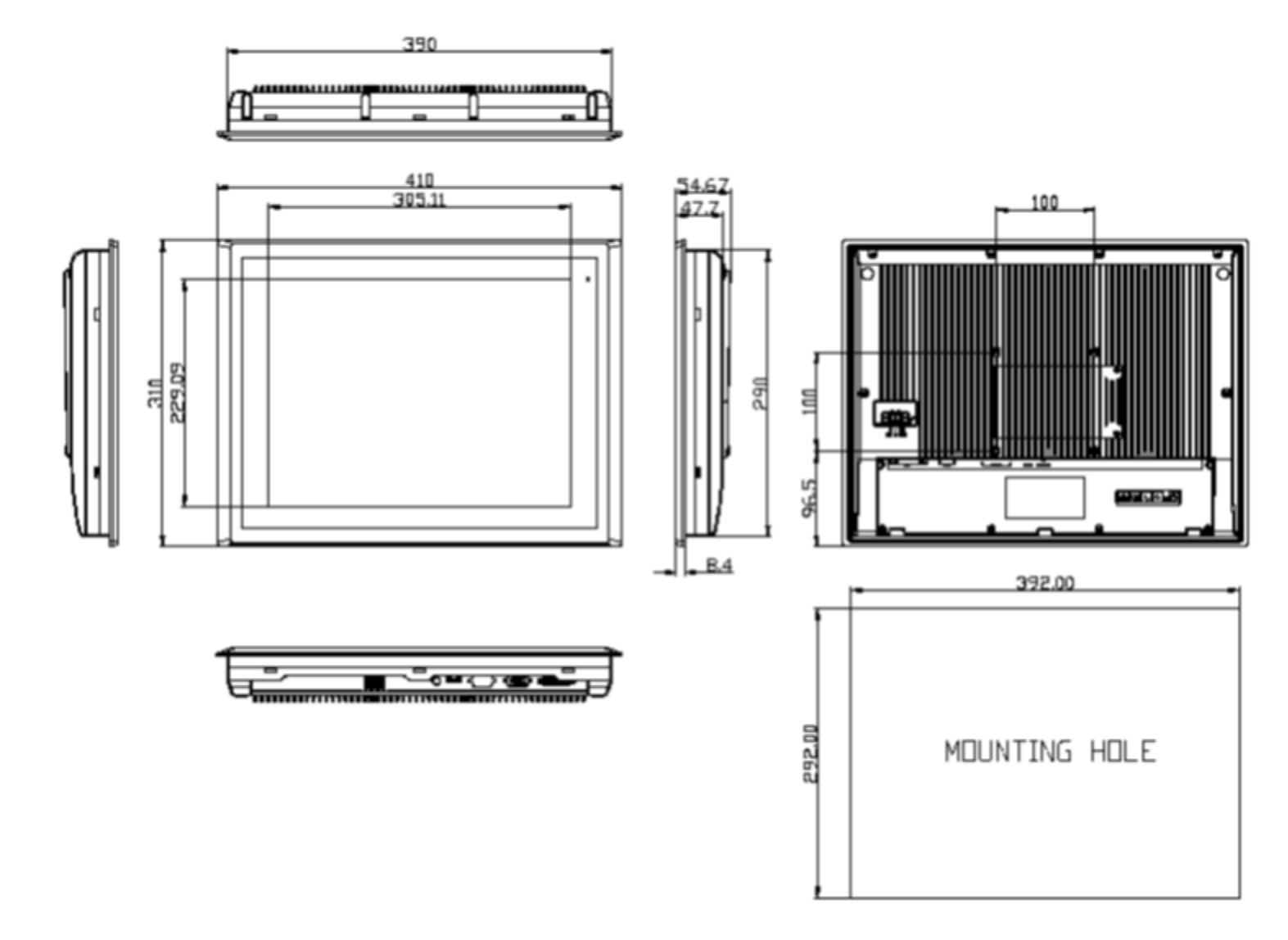

Figure 1.4: Dimensions of ARCDIS-115

## **1.4 Brief Description of ARCDIS-1XX**

ARCDIS-1XX is a total IP65 aluminum front bezel and chassis LCD Display, which comes with a 7 inch (luminance of 350 cd/m<sup>2</sup>) / 10.1 inch (luminance of 350 cd/m<sup>2</sup>) / 12.1 inch (luminance of 330 cd/m<sup>2</sup>) / 15 inch (luminance of 350 cd/m<sup>2</sup>) TFT LCD. ARCDIS-107(P) comes with a viewing angle of 140 (H) degress and 110 (V) degress. ARCDIS-110(P) comes with a viewing angle of 160 (H) degrees and 160 (V) degress. ARCDIS-112(P) comes with a viewing angle of 160 (H) degrees and 140 (V) degrees. ARCDIS-112(P) comes with a viewing angle of 160 (H) degrees and 140 (V) degrees. ARCDIS-115(P) comes with a viewing angle of 160 (H) degrees. ARCDIS-115(P) comes with a viewing angle of 160 (H) degrees. ARCDIS-1XX has more outstanding features, thus giving the best in monitoring and control applications. ARCDIS-107 can be VESA-75 mounted. ARCDIS-110, ARCDIS-112 and ARCDIS-115 can be VESA-100 mounted.

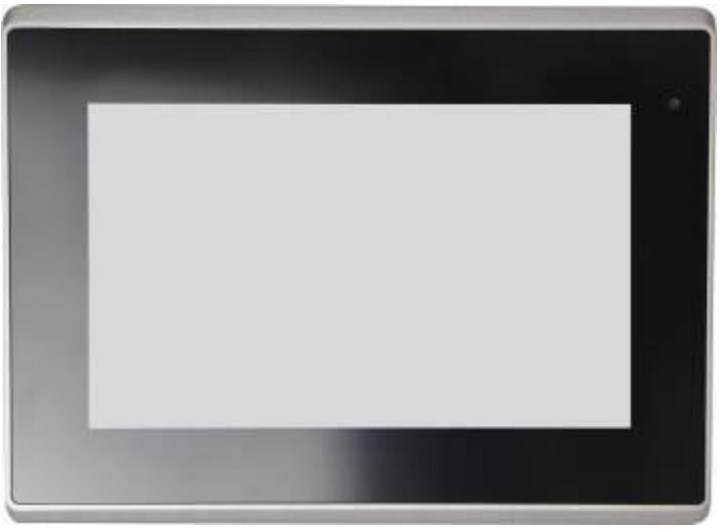

Figure 1.5: Front View of ARCDIS-107(P)

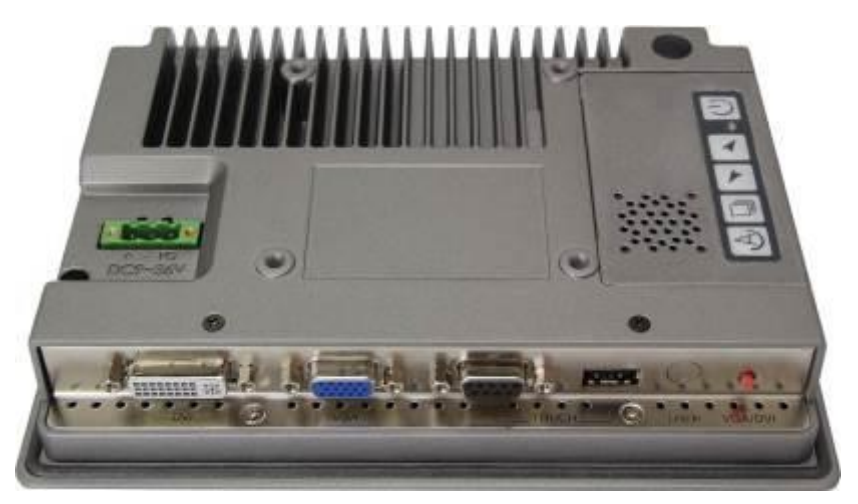

Figure 1.6: Rear View of ARCDIS-107(P)

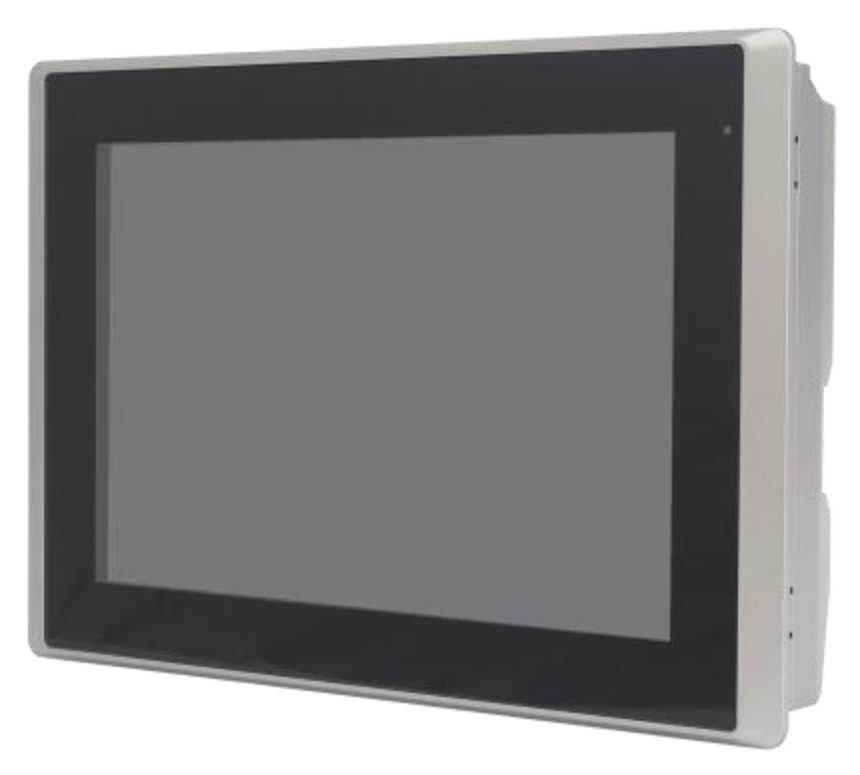

Figure 1.7: Front View of ARCDIS-110(P)

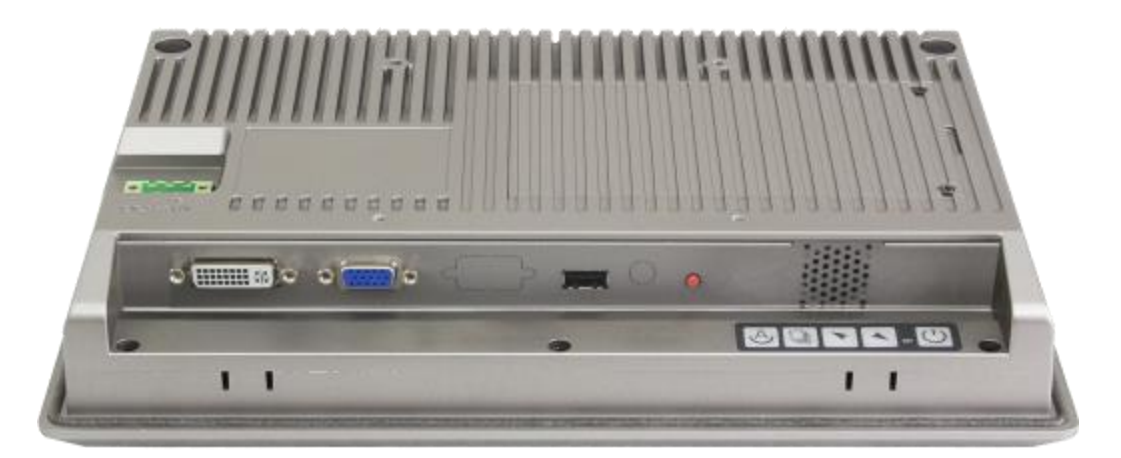

Figure 1.8: Rear View of ARCDIS-110(P)

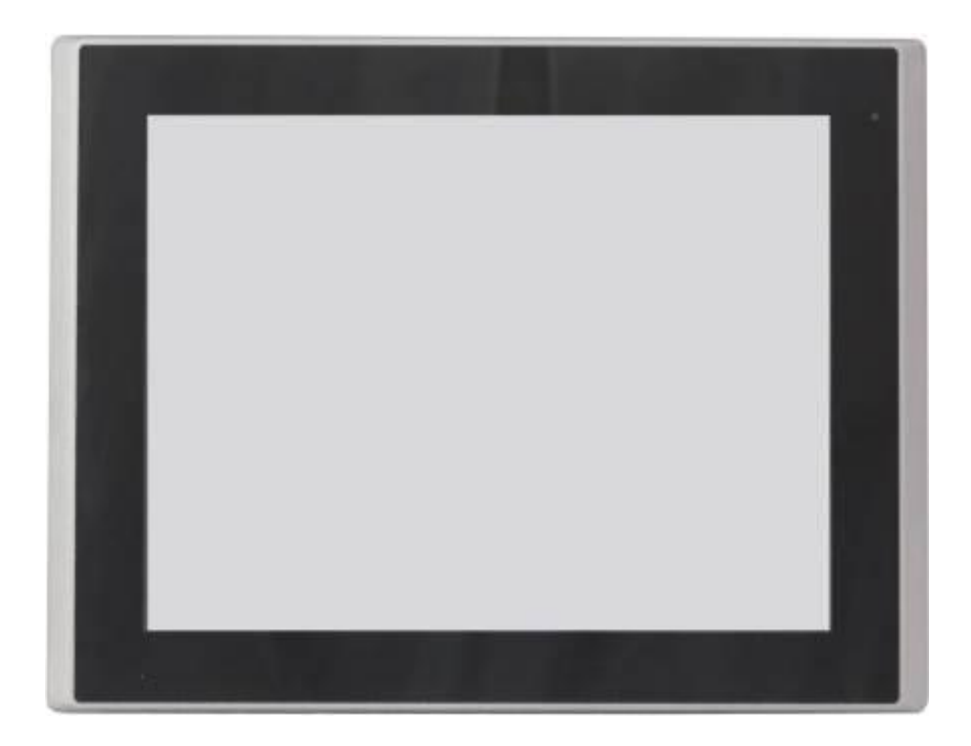

Figure 1.9: Front View of ARCDIS-112(P)

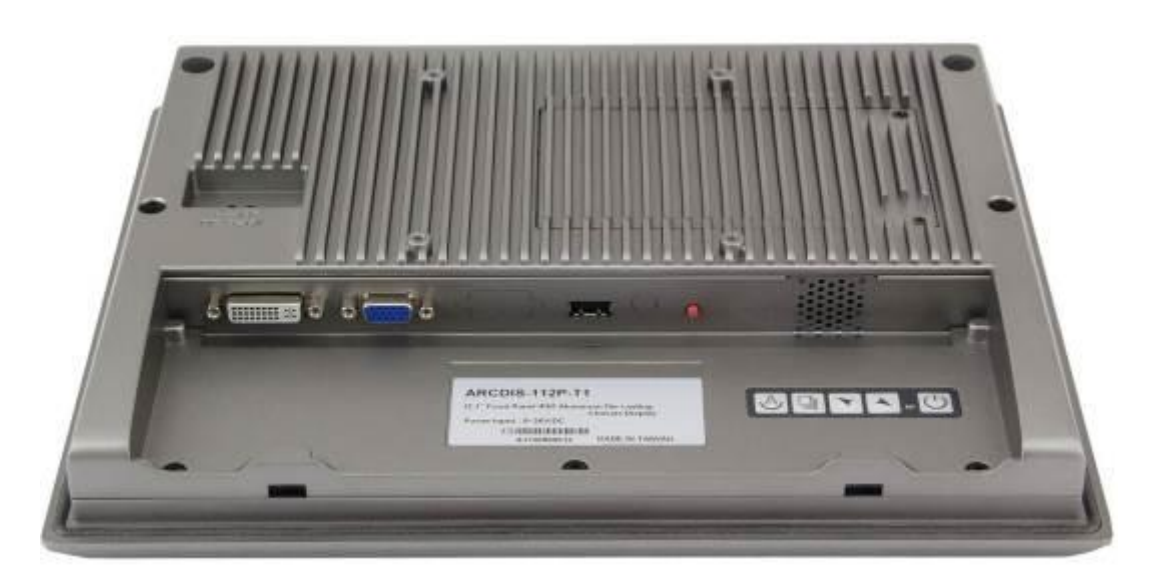

Figure 1.10: Rear View of ARCDIS-112(P)

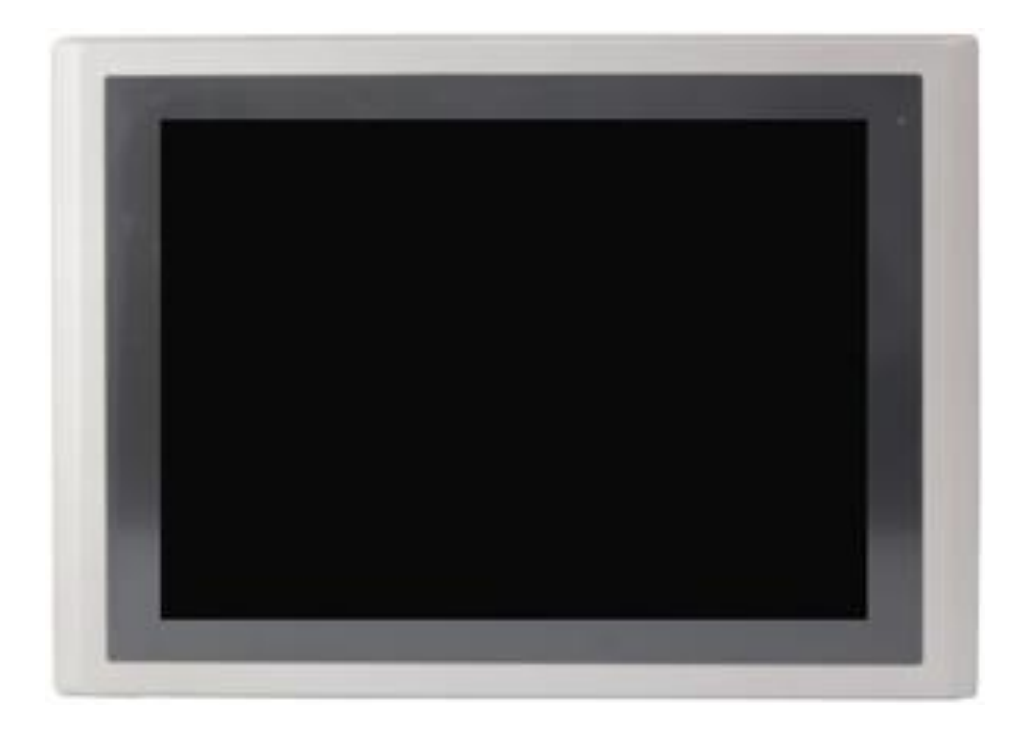

Figure 1.11: Front View of ARCDIS-115(P)

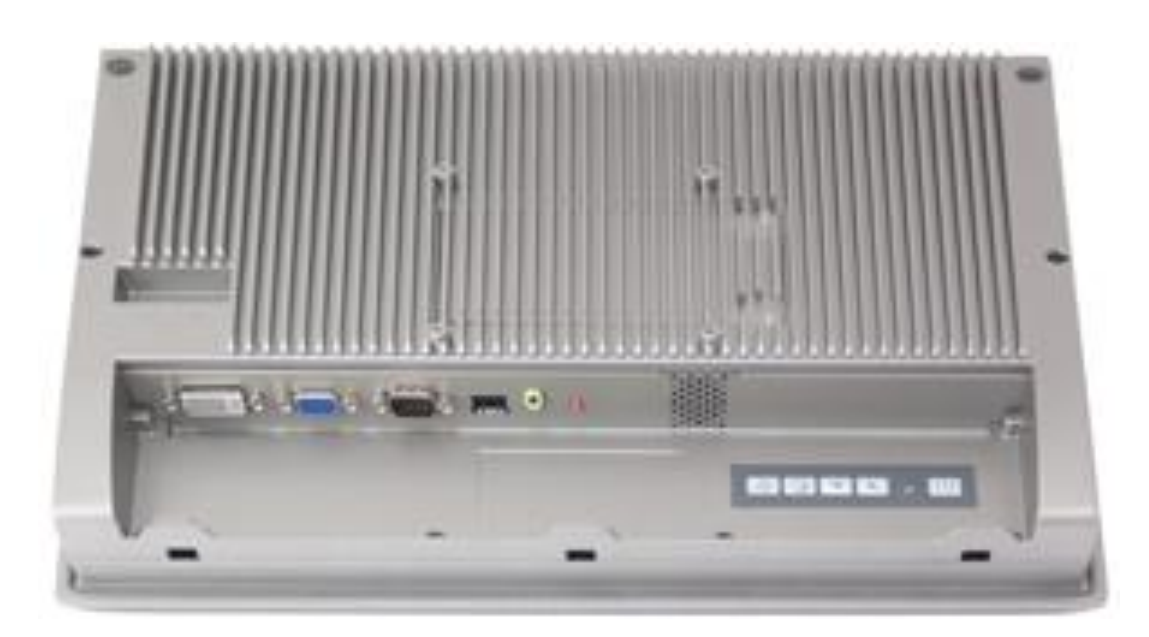

Figure 1.12: Rear View of ARCDIS-115(P)

## 1.5 Display Mode

| Item | Resolution  | H Freq.(kHz) | V Freq.(Hz) | Remark |
|------|-------------|--------------|-------------|--------|
| 1    | 640x350@70  | 31.469       | 70.087      | VGA    |
| 2    | 640x400@70  | 31.469       | 70.087      | VGA    |
| 3*   | 640x480@60  | 31.469       | 59.940      | VESA   |
| 4    | 640x480@66  | 35.000       | 66.667      | MAC    |
| 5    | 640x480@72  | 37.861       | 72.809      | VESA   |
| 6*   | 640x480@75  | 37.500       | 75.000      | VESA   |
| 7    | 720x400@70  | 31.469       | 75.000      | TEXT   |
| 8    | 800x600@56  | 35.156       | 56.250      | VESA   |
| 9*   | 800x600@60  | 37.879       | 60.317      | VESA   |
| 10   | 800x600@72  | 48.077       | 72.188      | VESA   |
| 11*  | 800x600@75  | 46.875       | 75.000      | VESA   |
| 12   | 832x624@75  | 49.107       | 75.087      | MAC    |
| 13   | 848x480@60  | 31.020       | 60.000      | VESA   |
| 14*  | 1024x768@60 | 48.363       | 60.004      | VESA   |
| 15*  | 1024x768@75 | 60.023       | 75.029      | VESA   |
| 17   | 1152x864@70 | 63.850       | 70.000      | VESA   |
| 18   | 1152x864@75 | 67.500       | 75.000      | VESA   |
| 19   | 1152x900@76 | 71.809       | 76.149      | SUN    |
| 20*  | 1280x768@60 | 47.730       | 60.000      | VESA   |
| 21*  | 1280x768@75 | 60.290       | 74.890      | VESA   |

## 2.1 AD Board OSD Functions

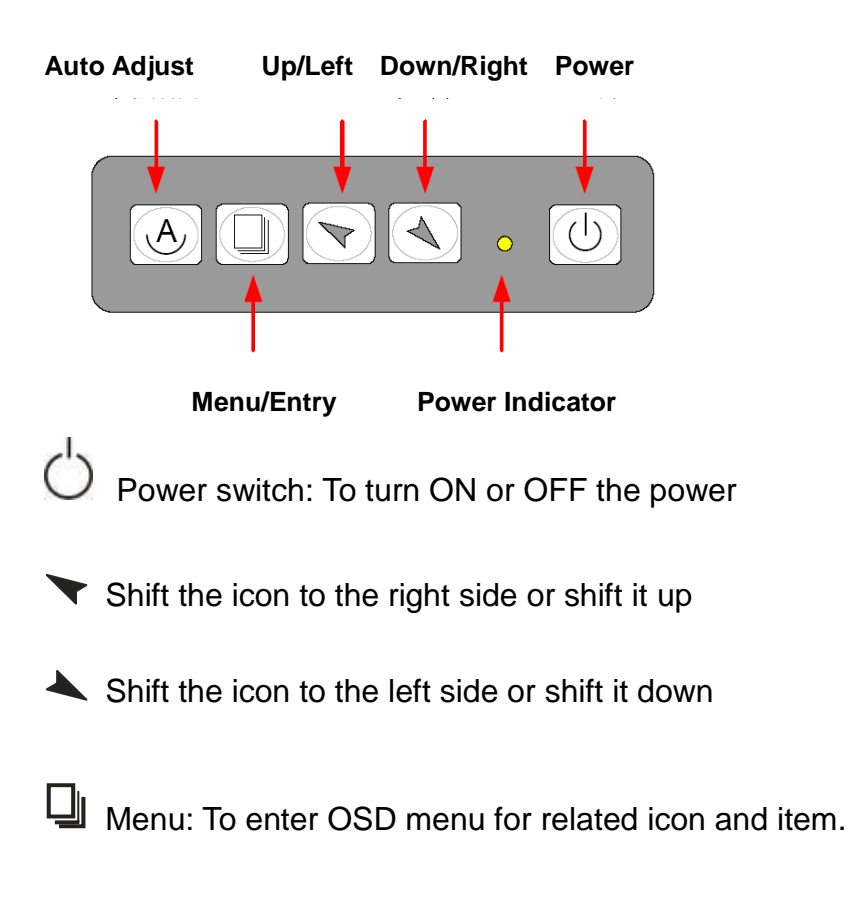

Auto Button: One-touch auto adjustment

#### 1.) Getting into Burn-in Mode

Before setting into a burn-in mode, first disconnect the AC power cord. Then press (don't let them go) the the buttons until the AC power cord is connected and the "RGB" appears on the top left corner of your screen. Now it can be put into the burn-in mode for changing colors.

#### 2.) Getting Out of Burn-in Mode

Before getting out of the burn-in mode, please first disconnect the AC power cord. Then press the button (If not workable, press the button and don't let them go) until the AC power cord is connected. Please don't let your fingers go until the AC power cord is connected again and the wording of "RGB" appears on the top left corner of your screen, and wait for 3 second. Under the non-signal entry situation, if **Cable Not Connected** is seen, exit is thus successfully made.

When the Burn-in Mode is Unable to Eradicate...

1.) If the "RGB" is still on the top left corner of the screen, press 🕌 to enter "Miscellaneous" and

choose "Reset", and then **Yes**, and press  $\square$ . When the screen goes black, disconnect power and repeat the above steps.

- 2.) If the "RGB" is not found, disconnect the AC power cord first. Then press the A buttons (don't let them go) until the AC power cord is connected, and wait for 2 to 3 seconds. When "RGB" appears, repeat the above steps.
- 3.) Functions of OSD Keys

## 2.2 OSD Controls

To make any adjustment, select the following:

- 1. Press 🕌 (Menu) to show the OSD menu or disable the OSD menu.
- 2. Select the icon that you wish to adjust with the ( $\checkmark$ / $\checkmark$  or +/-) key in the menu.
- 3. Press  $\square$  (Menu) and then choose the item with the ( $\checkmark$ / $\checkmark$  or +/-) key.
- 4. Press  $\square$  (Menu) and then adjust the quality with the ( $\checkmark$ / $\checkmark$  or +/-) key.
- 4.) If the "RGB" is still on the top left corner of the screen, press 🖵 to enter "Miscellaneous" and

choose "Reset", and then **Yes**, and press **U**. When the screen goes black, disconnect power and repeat the above steps.

- 5.) If the "RGB" is not found, disconnect the AC power cord first. Then press the A buttons (don't let them go) until the AC power cord is connected, and wait for 2 to 3 seconds. When "RGB" appears, repeat the above steps.
- 6.) Functions of OSD Keys

## 2.3 OSD Function

- 1. Power button: Power on/off
- 2. Down button: Brightness
- 3. Up button: Volume
- 4. Menu button: Menu
- 5. Auto button: Auto adjustment

## 2.4 OSD Default Parameter

#### **ARCDIS-1XX**

| 1. Luminance    |                        |
|-----------------|------------------------|
| 1.1 Brightness  | 70 (50 for ARCDIS-110) |
| 1.2 Contrast    | 50                     |
| 1.3 Sharpness   | 3                      |
| 2. Management   |                        |
| 2.1 H. Position | auto                   |
| 2.2 V. Position | auto                   |
| 2.3 Pixel Clock | auto                   |
| 2.4 Phase       | auto                   |
| 3. Color        | 6500                   |
| 3.1 Red         | 80                     |
| 3.2 Green       | 80                     |
| 3.3 Blue        | 80                     |
| 4.              |                        |
| 5. Volume       |                        |
| 4.1 Volume      | 50                     |
| 4.2 Mute        | on                     |
| 5. OSD          |                        |
| 5.1 H. Position | auto                   |
| 5.2 V. Position | auto                   |
| 5.3 OSD time    | auto                   |
|                 |                        |

6. Language

6.1 English

## 2.5 Main Menu

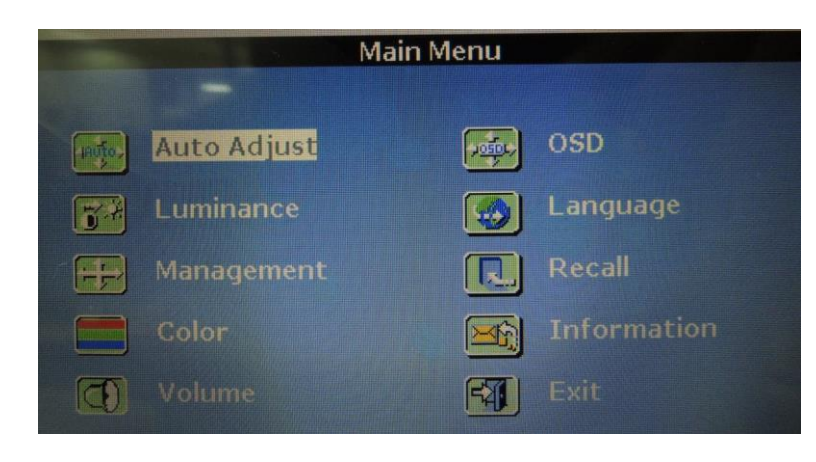

#### In the Main menu, there are the following items:

- Auto Adjust
- Luminance
- Management
- Color
- Volume
- OSD
- Language
- Recall
- Information
- Exit

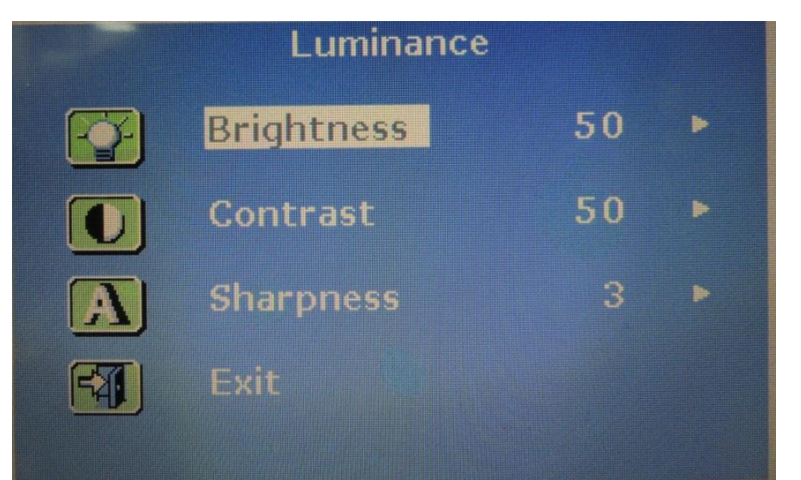

#### For Luminance list, there are the following:

- Brightness
- Contrast
- Sharpness
- Exit

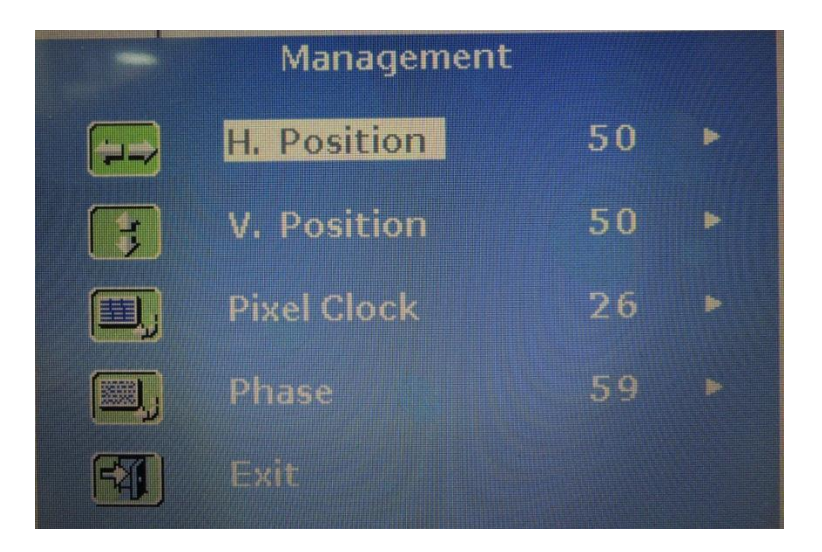

#### For **Management** list, there are the following:

- H. Position
- V. Position
- Pixel Clock
- Phase
- Exit

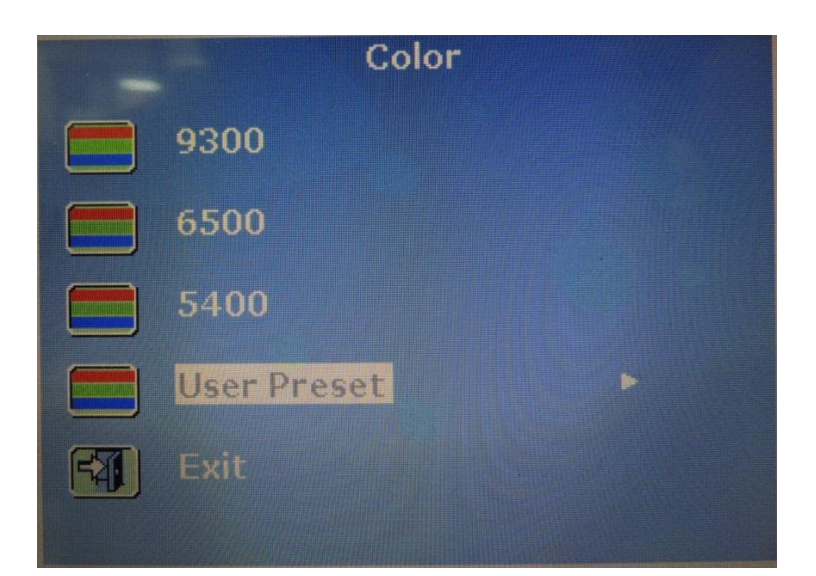

For **Color** list, there are the following:

- 9300
- 6500
- 5400
- User Preset
- Exit

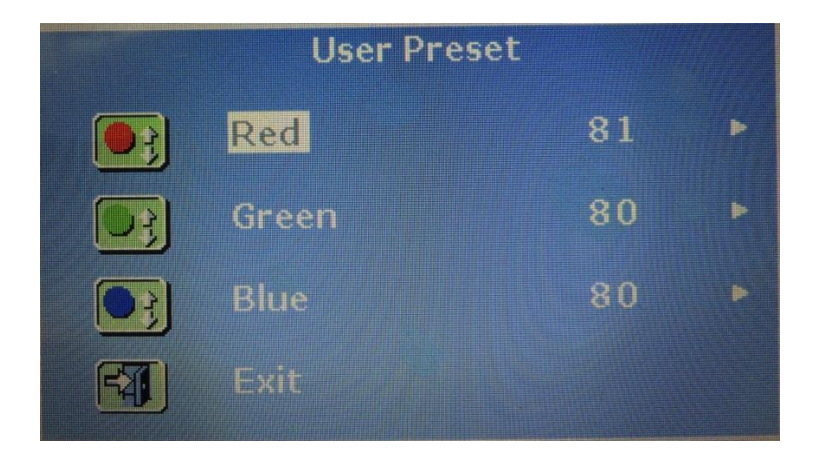

#### In User Preset, there are the following:

- Red
- Green
- Blue
- Exit

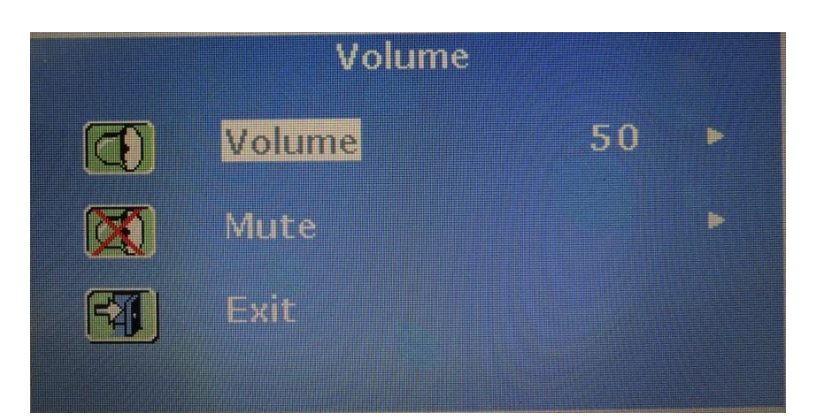

#### For **Volume** list, there are the following:

- Volume
- Mute
- Exit

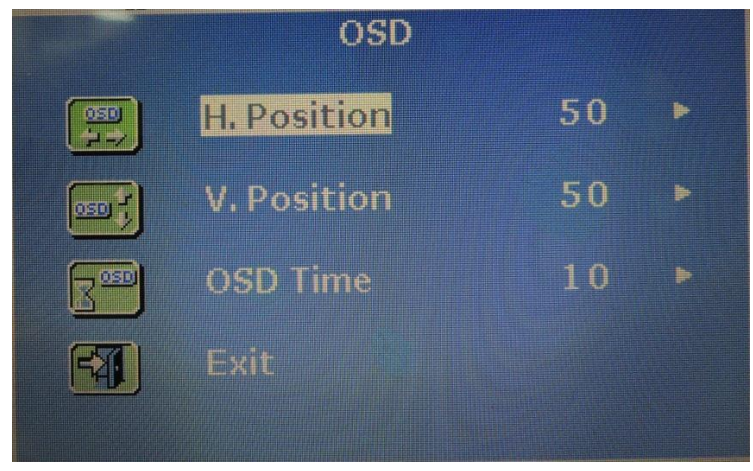

#### For **OSD** list, there are the following:

- H. Position
- V. Position
- OSD Time
- Exit

ARCDIS-1XX User Manual

| Language |            |  |
|----------|------------|--|
| English  | 繁體中文       |  |
| Francais | 简体中文       |  |
| Deutsch  | Portuguese |  |
| Italiano | 한국어        |  |
| Espanol  | Русский    |  |
|          |            |  |

For Language list, there are the following:

- English
- Francais
- Deutsch
- Italiano
- Espanol
- 日本語
- 繁體中文
- 简体中文
- Portuguese
- 한국의
- Русский

| Recall       |   |
|--------------|---|
| Recall Color |   |
| Recall All   | Þ |
| Exit         |   |
|              |   |

#### For **Recall** list, there are the following:

- Recall Color
- Recall All
- Exit

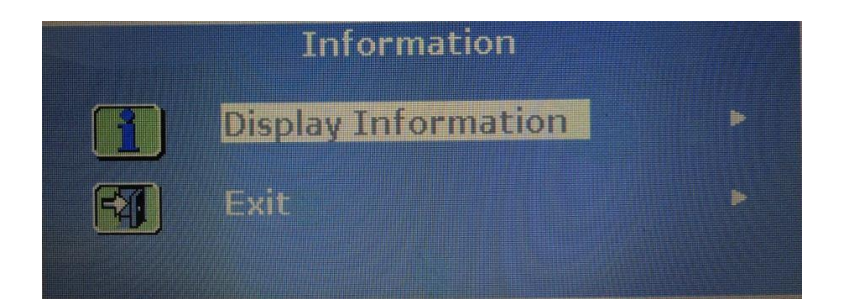

#### For Information list, there are the following:

- Display Information
- Exit

## 3.1 Introduction to the PenMount 9036 Controller Board

The PenMount 9036 control board is configured for use with the RS-232 interface. It connects to the touch screen, power supply and computer system's RS-232 port, and supports 4-, 5- and 8-wire touch screens. The control board has some advanced functions, such as PnP and non-PnP mode adjustable baud rate, thus making easy for customers to select different touch screens without changing the control board. The size of the board is 25 by 60mm, and it has two connectors and one dipswitch on-board.

## 3.2 Features

- RS-232 interface
- Touch controller is DMC9000
- Design for the best touch performance and easy configuration
- PnP or Non-PnP mode selectable
- Design for best cost arrangement
- Supporting 2048x2048 pen device resolution
- 19200 or 9600 baud rate transmission selectable
- Upgraded noise handling mechanism (3 level scheme)
- Fixed and high-speed sampling rate
- 4-, 5- and 8-wire touch screen supported
- Touch screen cable, RS-232 with power cable connectors onboard
- 5V to 12V power input
- Circuit protection for input voltage
- Touch-activated LED indicator onboard

## **3.3 Electrical Specifications**

Touch Screen:

4-, 5- and 8-wire analog resistive type

Touch Screen Controller: DMC9000

Communications: RS-232 Baud Rate: 19200 and 9600 baud rate selection Resolution: 1024x1024 (10-bit A/D converter inside)

Power Input: 5V ~ 12V DC

Power Consumption:

```
12V: 24mA+ i where (i=v/touch screen sheet R)
5V: 20mA+ i where (i=v/touch screen sheet R)
Board Size:
6.0 x 2.5cm
```

Portrait: Support 90° to 279° screen rotation

Static Protection: ESD device (optional)

## 3.4 Installation of the 9036 Controller Board

Follow the steps below to install the 9036 control board:

- 1. Power down your computer and display, and open your display or system case. Find space on your system and attach the control board to your system with screws. The control board has industry standard 3  $\varphi$  screw holes.
- 2. Find the white 6-pin right-angle connector (on the left in the image above [see Figure 3.1]). The power cable is pin 1 and pin 2. Solder the power and ground wire to the system. The RS-232 cable is for pins 3 to 6. Attach the RS-232 cable's D-sub connector to a COM port at the back of the computer.
- 3. Find the white 9-pin right-angle connector (on the right in the image above [see Figure 3.1]). Attach the female end of the touch screen cable to this connector. If you attach the cable of a 4-/5-/8-wire touch screen to pins 1~5/1~6/1~9, attach the male end of the cable to the touch screen tail.
- 4. Mount your touch screen to the display.
- 5. Find the onboard DIP switch (on the upper right of the image above [see Figure 3.1]). This switch selects baud rate, PnP or non-PnP mode, and touch screen type. Set the DIP switch to configure your control board according to the definitions and settings of the table below:

| Switch | Definition            | ON         | OFF        |
|--------|-----------------------|------------|------------|
| S1     | Baud Rate Adjustment  | 9600       | 19200      |
| S2     | PnP enable or disable | Disable    | Enable     |
| S3     | Touch screen type     | 5-wire     | 4-, 8-wire |
| S4     | Touch screen type     | 4-, 8-wire | 5-wire     |

- 6. Turn on power to the computer and the display.
- 7. Install the software drivers and utilities and calibrate the touch screen.

This chapter describes how to install drivers and other software that will allow your PenMount 6000 Controller Board to work with different operating systems.

**NOTE:** PenMount USB drivers support up to 15 USB controllers.

## 3.5 Introduction to Touch Screen Controller Board

PenMount 6300 USB control board is a touch screen control board designed for USB interface and specific for 4, 5, 8-wire touch screens. It is designed with USB interface features with multiple devices supporting function. PenMount 6300 control board using PenMount 6000 controller that has been designed for those who may like and all-in-one solution with 10-bit A/D converter built-in to make the total printed circuit board denser, circuit diagram also designed for 12-bit ADC for optional. There are two connectors on this board, one connector is for 4, 5, 8-wire touch screen cable (optional), and another is for 4-pin USB A type cable (optional).

## 3.6 Windows 2000/XP/2003/Vista Universal Driver Installation

### for PenMount 6000 Series

Before installing the Windows 2000/XP driver software, you must have the Windows 2000/XP system installed and running on your computer. You must also have one of the following PenMount 6000 series controller or control boards installed: PM6500, PM6300.

#### 3.6.1 Installing Software

If you have an older version of the PenMount Windows 2000/XP driver installed in your system, please remove it first. Follow the steps below to install the PenMount DMC6000 Windows 2000/XP driver.

**Step 1.** Please make sure your PenMount 6000 device had plugged in advance. If your device uses RS232 interface, please plugged in before the machine is turned on. When the system first detects the controller board, a screen appears that shows "Unknown Device". Do not use this hardware wizard. Press Cancel.

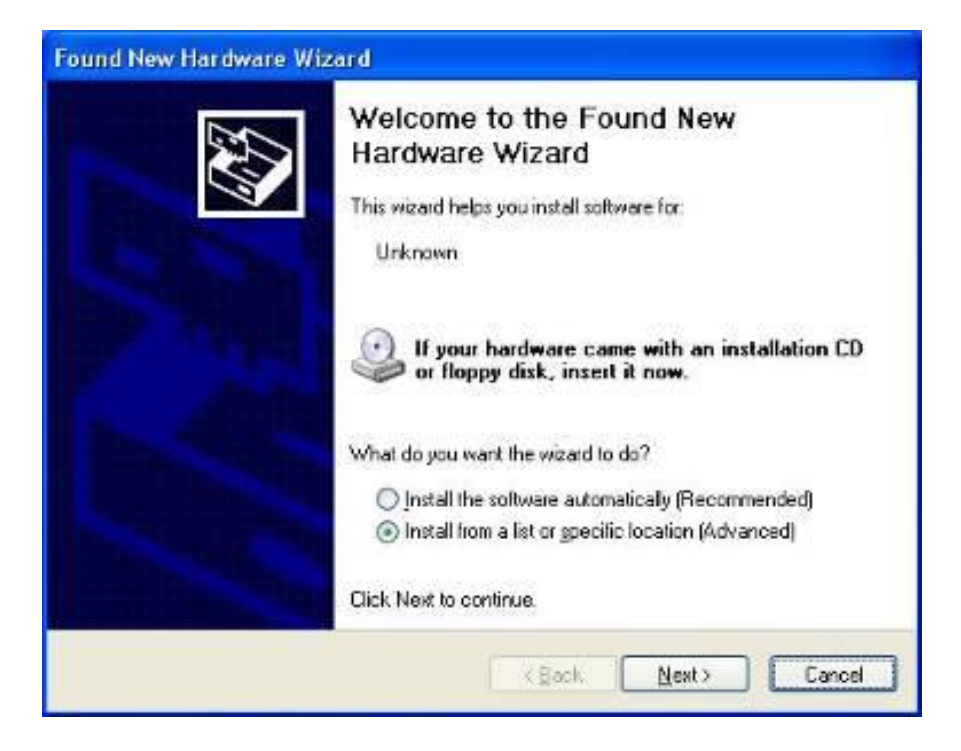

Step 2. Insert the product CD install setup.exe. Click touch panel driver

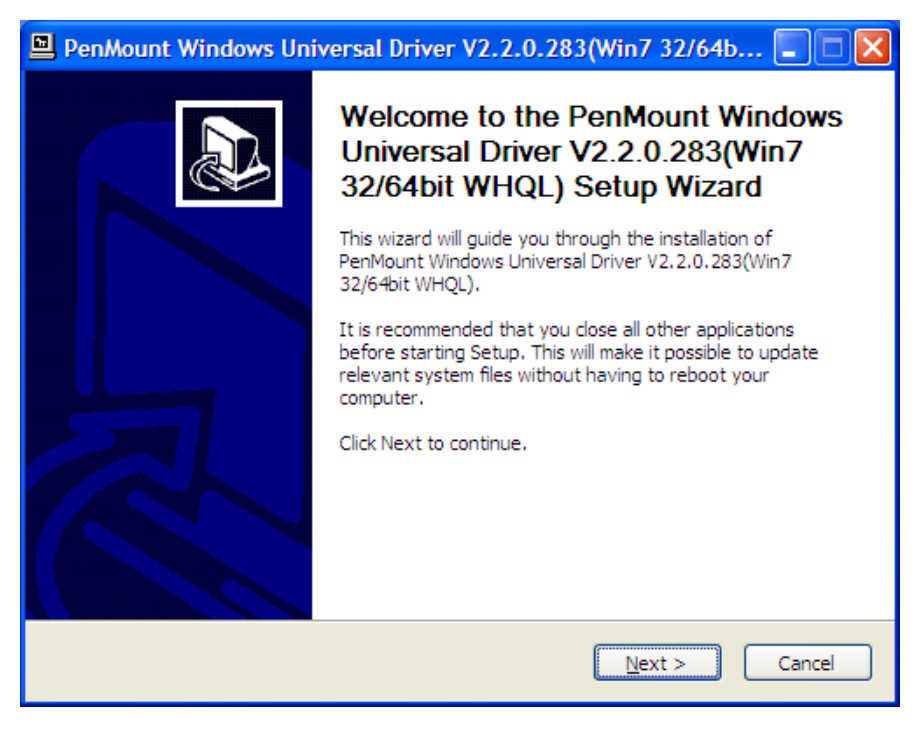

Step 3. A License Agreement appears. Click "I Agree..." and "Next"

| 🖳 PenMount Windows Universal Driver V2.2.0.283(Win7 32/64b 🔳 🗖 🔀                                                                                                    |
|----------------------------------------------------------------------------------------------------|
| License Agreement<br>Please review the license terms before installing PenMount Windows Universal Driver<br>V2.2.0.283(Win7 32/64bit WHQL).                                                                                                    |
| Press Page Down to see the rest of the agreement.                                                                                                    |
| PLEASE READ THE LICENSE AGREEMENT                                                                                                    |
| PenMount touch screen driver software is only for using with<br>PenMount touch screen controller or control board.<br>Any person or company using a PenMount driver on any piece of<br>equipment which does not utilize an PenMount touch screen controller<br>will be prosecuted to the full extent of the law. |
| If you accept the terms of the agreement, click I Agree to continue. You must accept the<br>agreement to install PenMount Windows Universal Driver V2.2.0.283(Win7 32/64bit WHQL).                                                                                                    |
| Nullsoft Install System v2.46                                                                                                    |

Step 4. Choose the folder in which to install PenMount Windows Universal Driver. Click Install.

| PenMount Windows Universal Driver V2.2.0.283(Win7 32/64b                                                                                                    |           |
|----------------------------------------------------------------------------------------------------|-----------|
| Choose Install Location<br>Choose the folder in which to install PenMount Windows Universal Driver<br>V2.2.0.283(Win7 32/64bit WHQL).                                                                                           | P         |
| Setup will install PenMount Windows Universal Driver V2.2.0.283(Win7 32/64bit WHQL) ir<br>following folder. To install in a different folder, click Browse and select another folder. Cli<br>Install to start the installation. | the<br>ck |
| Destination Folder           C:\Program Files\PenMount Windows Universal Driver         Browse                                                                                                    | ]         |
| Space required: 0.0KB<br>Space available: 26.3GB                                                                                                    |           |
| Nullsoft Install System v2.46                                                                                                    | ncel      |

Step 5. Wait for installation. Click Next to continue.

| PenMount Windows Universal Driver V2.2.0.283(Win7 32/64b                                                                | $\times$ |
|----------------------------------------------------------------------------------------------------|----------|
| Installing<br>Please wait while PenMount Windows Universal Driver V2.2.0.283(Win7 32/64bit<br>WHQL) is being installed. | ļ        |
| Execute: "C:\Program Files\PenMount Windows Universal Driver\Install.exe" /Install                                      |          |
|                                                                                                    |          |
|                                                                                                    |          |
|                                                                                                    |          |
| Nullsoft Install System v2.46                                                                                           |          |

#### Step 6. Click OK.

| PenMount Windows Universal Driver V2.2.0.283(Win7 32/64b                                                                                                    | ×        |
|----------------------------------------------------------------------------------------------------|----------|
| Installing<br>Please wait while PenMount Windows Universal Driver V2.2.0.283(Win7 32/64bit<br>WHQL) is being installed.                                                                                                    | ļ        |
| Execute: "C:\Program Files\PenMount Windows Universal Driver\Install.exe" /Install                                                                                                    |          |
| PenMount Installer                                                                                                    | ×        |
| No PenMount serial device is detected on the system!<br>If you are using PenMount USB device, please ignore this message.<br>If you are using PenMount serial device, please make sure that the device is connected<br>first!<br>If you are using non PnP serial devices, please modify install.ini settings before runnin<br>setup.<br>More details can be found in Chapter 3 of the PenMount Installation Guide.<br>OK | :d<br>Ig |
| Nullsoft Install System v2.46                                                                                                    |          |

Step 7. Click Finish to complete installation.

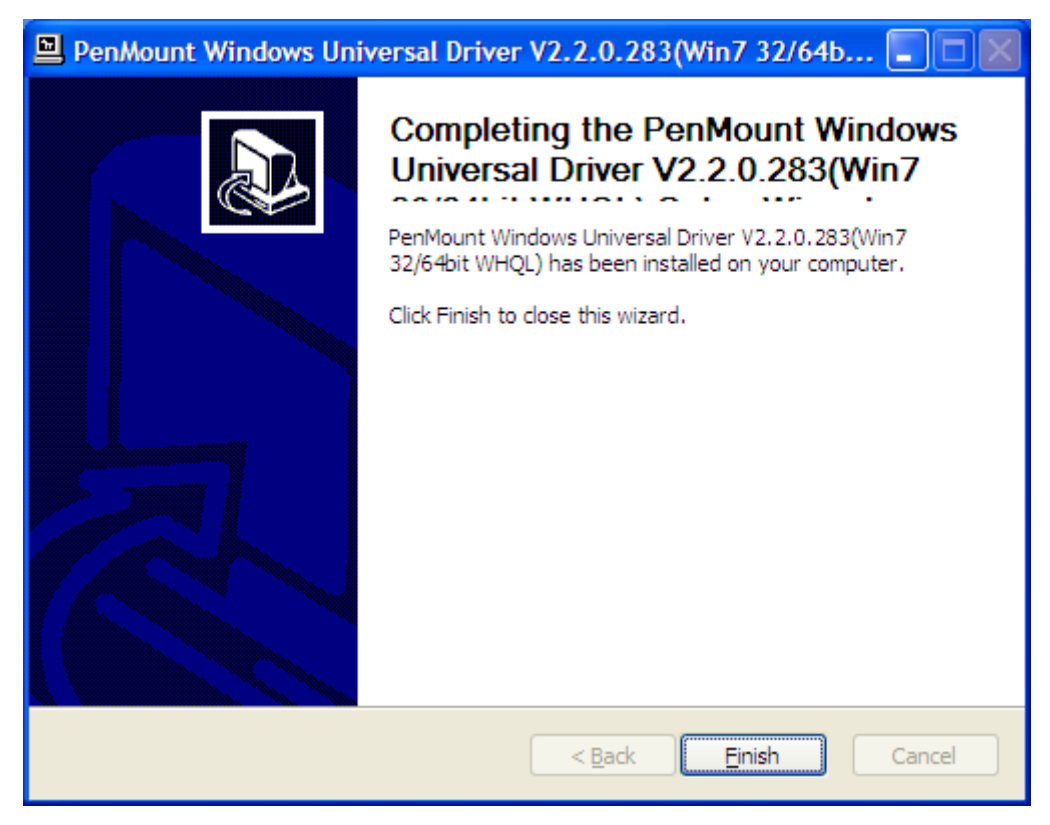

## 3.6.2 Software Functions

Upon rebooting, the computer automatically finds the new 6000 controller board. The touch screen is connected but not calibrated. Follow the procedures below to carry out calibration.

- 1. After installation, click the PenMount Monitor icon "PM" in the menu bar.
- 2. When the PenMount Control Panel appears, select a device to "Calibrate."

#### **PenMount Control Panel**

The functions of the PenMount Control Panel are **Device**, **Multiple Monitors**, **Tools** and **About**, which are explained in the following sections.

#### Device

In this window, you can find out that how many devices are detected on your system.

| 🙀 P | enMount Control Panel              |    |
|-----|------------------------------------|----|
| Dev | vice Multiple Monitors Tools About |    |
|     |                                    |    |
|     | Select a device to configure.      |    |
|     | 6                                  |    |
|     | PenMount<br>6000 USB               |    |
|     |                                    |    |
|     |                                    |    |
|     |                                    |    |
|     |                                    |    |
|     | Configure Refresh                  |    |
|     |                                    | ОК |

#### Calibrate

This function offers two ways to calibrate your touch screen. 'Standard Calibration' adjusts most touch screens. 'Advanced Calibration' adjusts aging touch screens.

| Standard Calibration | Click this button and arrows appear pointing to red<br>squares. Use your finger or stylus to touch the red<br>squares in sequence. After the fifth red point<br>calibration is complete. To skip, press 'ESC'. |
|----------------------|----------------------------------------------------------------------------------------------------|
| Advanced Calibration | Advanced Calibration uses 4, 9, 16 or 25 points to<br>effectively calibrate touch panel linearity of aged                                                                                                    |
|                      | touch screens. Click this button and touch the red                                                                                                    |
|                      | squares in sequence with a stylus. To skip, press                                                                                                    |
|                      | ESC'.                                                                                                    |
| Command Calibration  | Command call calibration function. Use command                                                                                                    |
|                      | mode call calibration function, this can uses                                                                                                    |
|                      | Standard, 4, 9, 16 or 25 points to calibrate E.g.                                                                                                    |
|                      | Please run ms-dos prompt or command prompt                                                                                                    |
|                      | c:\Program Files\PenMount Universa                                                                                                    |
|                      | Driver\Dmcctrl.exe -calibration 0 (Standard                                                                                                    |
|                      | Calibration) Dmcctrl.exe - calibration (\$) 0= Standard                                                                                                    |
|                      | Calibration 4=Advanced Calibration 4 9=Advanced                                                                                                    |
|                      | Calibration 9 16=Advanced Calibration 16                                                                                                    |
|                      | 25=Advanced Calibration 25                                                                                                    |
|                      |                                                                                                    |

**Step 1.** Please select a device then click "Configure". You can also double click the device too.

| 👫 PenMount Control Panel                   |    |
|--------------------------------------------|----|
| Device   Multiple Monitors   Tools   About |    |
| Select a device to configure.              |    |
| PenMount<br>6000 USB                       |    |
|                                            |    |
| Configure Refresh                          |    |
|                                            | OK |

Step 2. Click "Standard Calibration" to start calibration procedure

| 🖉 Device 0 (PenMount 6000 USB) |                                        |
|--------------------------------|----------------------------------------|
| Calibrate Setting About        |                                        |
|                                |                                        |
| Standard Calibration           |                                        |
| Turn off EEPROM storage.       | [mmmmmmmmmmmmmmmmmmmmmmmmmmmmmmmmmmmmm |
|                                | OK                                     |

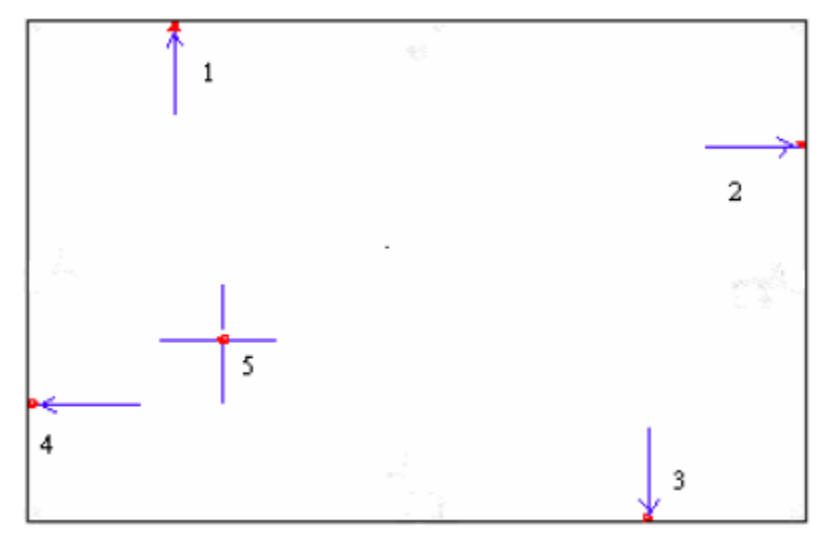

**NOTE:** The older the touch screen, the more Advanced Mode calibration points you need for an accurate calibration. Use a stylus during Advanced Calibration for greater accuracy. Please follow the step as below:

**Step 3.**Come back to "PenMount Control Panel" and select "**Tools**" then Click "**Advanced Calibration**".

| 🃲 PenMount Control Panel 📃 🗖 🔀                                                                       |
|----------------------------------------------------------------------------------------------------|
| Device Multiple Monitors Tools About                                                                 |
| Draw Test by drarwing on the touch screen                                                            |
| Advanced Calibration Mode                                                                            |
| Show/Hide the icon for switching buttons       Right Button Icon       © Desktop       © System Tray |
|                                                                                                    |
| Back to Defaul <u>t</u> OK                                                                           |

Select "Device" to calibrate, then you can start to do "Advanced Calibration".

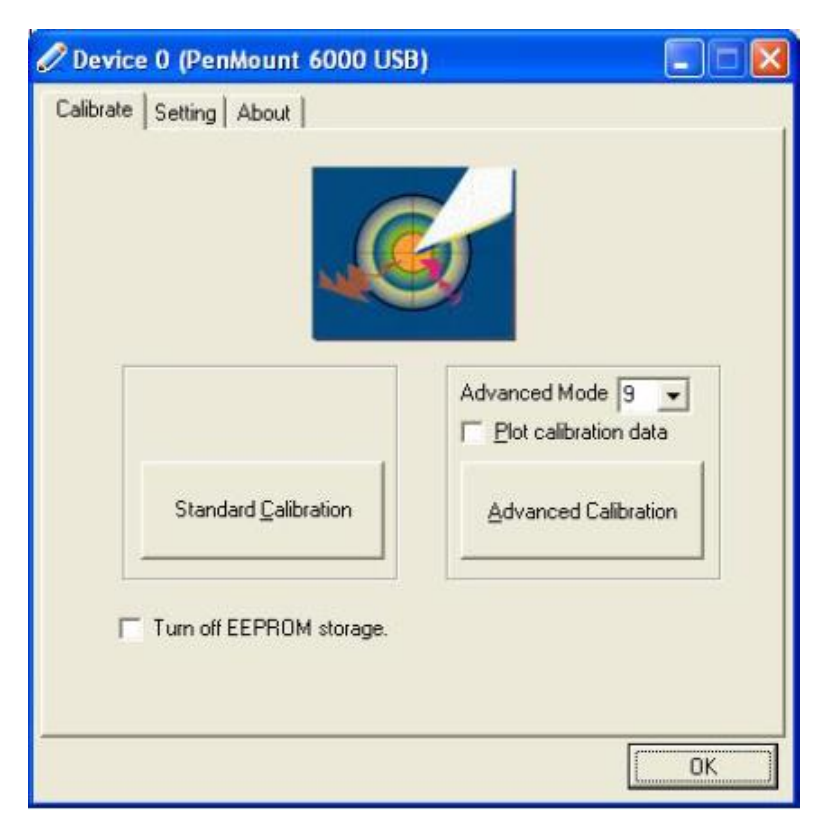

**NOTE:** Recommend to use a stylus during Advanced Calibration for greater accuracy.

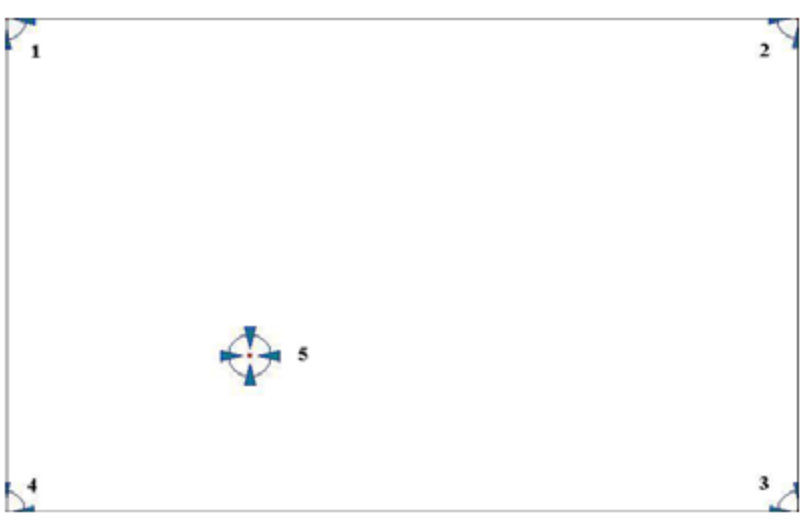

| Plot Calibration Data   | Check this function and a touch panel linearity       |
|-------------------------|-------------------------------------------------------|
|                         | comparison graph appears when you have finished       |
|                         | Advanced Calibration. The blue lines show linearity   |
|                         | before calibration and black lines show linearity     |
|                         | after calibration.                                    |
| Turn off EEPROM storage | The function disable for calibration data to write in |
|                         | Controller. The default setting is Enable.            |

#### Setting

| Touch Mode         | This mode enables and disalbes the mouse's ability to drag<br>on-screen icons – useful for congifuring POS terminals.<br>Mouse Emulation – Select this mode and the mouse functions<br>as normal and allows dragging of icons. |
|--------------------|----------------------------------------------------------------------------------------------------|
|                    | Click on Touch – Select this mode and the mouse only                                                                                                    |
|                    | provides a click function, and dragging is disabled                                                                                                    |
| Beep Sound         | Enabled Beep Sound – turns beep function on and off                                                                                                    |
|                    | Beep on Pen Down – beep occurs when pen comes down                                                                                                    |
|                    | Beep on Pen Up – beep occurs when pen comes down                                                                                                    |
|                    | Beep on both – beep occurs when comes down and lifted up                                                                                                    |
|                    | Beep Frequency – modifies sound frequency                                                                                                    |
|                    | Beep Duration – modifies sound duration                                                                                                    |
| Cursor Stabilizer  | Enable the function support to prevent cursor shake                                                                                                    |
| Use press and hold | You can set the time out and area for you need.                                                                                                    |
| as right click     |                                                                                                    |

| ibrate Setting About    |                                     |
|-------------------------|-------------------------------------|
| Mouse Emulation         | C Click on Touch                    |
| Eeep Sound              | Kind of Sound Buzzer Beep 👻         |
| Beep Mode               | Beep Frequency 1000 Hz              |
| C Beep on pen down      |                                     |
| C Beep on pen <u>up</u> | Beep Duration 100 ms                |
| C Beep on both          |                                     |
| Cursor Stabilizer       | ☑ Use press and hold as right click |
| You can use Cursor      | Delay: 2.0 sec                      |
| jitter of cursor.       | Area:                               |
|                         |                                     |

#### About

This panel displays information about the PenMount controller and driver version.

| 🖉 Device O (PenM    | ount 6000 USB)             |                      |    |
|---------------------|----------------------------|----------------------|----|
| Calibrate Setting A | bout                       |                      |    |
|                     |                            |                      |    |
| 1                   | PenMount 6000 USB (10-bit) |                      |    |
| <i>~</i>            | Driver Version             | 2.1.0                |    |
|                     | Firmware Version           | 6000.3.0.0           |    |
|                     | Firmware Config Data       | 6,36864,341,32,7,0,0 |    |
|                     |                            |                      |    |
|                     |                            |                      |    |
|                     |                            |                      |    |
|                     |                            |                      |    |
|                     |                            |                      |    |
|                     |                            |                      |    |
|                     |                            |                      |    |
|                     |                            |                      |    |
|                     |                            |                      | OK |

#### **Multiple Monitors**

Multiple Monitors supports from two to six touch screen displays for one system. The PenMount drivers for Windows 2000/XP support Multiple Monitors. This function supports from two to six touch screen displays for one system. Each monitor requires its own PenMount touch screen control board, either installed inside the display or in a central unit. The PenMount control boards must be connected to the computer COM ports via the RS-232 interface. Driver installation procedures are the same as for a single monitor. Multiple Monitors supports the following modes:

Windows Extend Monitor Function Matrox DualHead Multi-Screen Function nVidia nView Function

**NOTE:** The Multiple Monitors function is for use with multiple displays only. Do not use this function if you have only one touch screen display. Please note once you turn on this function the Rotating function is disabled.

#### Enable the multiple display function as follows:

**Step 1**. Check the **Multiple Monitor Support** box; then click **Map Touch Screens** to assign touch controllers to displays.

| 🔓 PenMount Control Panel                 |    |
|------------------------------------------|----|
| Device Multiple Monitors   Tools   About |    |
| I Multiple Monitor Support               |    |
| PonM Jount                               |    |
|                                          |    |
| Map <u>T</u> ouch Screens                |    |
|                                          |    |
|                                          | ОК |

Step 2. When the mapping screen message appears, click "OK"

| 🃲 PenMount Control Panel                          |              |
|---------------------------------------------------|--------------|
| Device Multiple Monitors Tools About              |              |
| , <mark>√</mark> Multiple Manitor Support         |              |
|                                                   |              |
| Mapping                                           |              |
| Please touch the panel as indicated in the follow | ing screens. |
| ОК                                                |              |
| Map Louch Screens                                 |              |
|                                                   |              |
| ]                                                 | ОК           |
| L L                                               |              |

**Step 3.** Touch each screen as it displays **Please touch this monitor. Press 'S' to skip** Following this sequence and touching each screen is called **mapping the touch screens**.

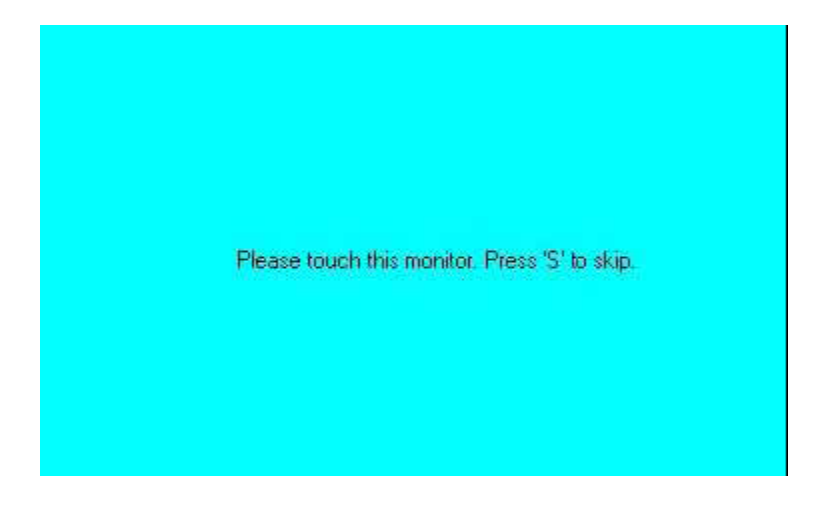

**Step 4**. After the setting procedure is finished, maybe you need to calibrate for each panel and controller

#### NOTES:

1. If you used a single VGA output for multiple monitors, please do not use the **Multiple Monitors** function. Just follow the regular procedure for calibration on each of your desktop monitors.

2. The Rotating function is disabled if you use the Multiple Monitors function.

3. If you change the resolution of display or screen address, you have to redo **Map Touch Screens** so the system understands where the displays are.

4. If you more monitor mapping one touch screen, Please press 'S' to skip mapping step.

#### Tools

| Draw                 | Tests or demonstrates the PenMount touch   |  |  |
|----------------------|--------------------------------------------|--|--|
|                      | screen operation.                          |  |  |
| Advanced Calibration | Enable Advanced Calibration function       |  |  |
| Right Button Icon    | Enable right button function. The icon can |  |  |
|                      | show on Desktop or System Tray (menu bar). |  |  |

| 📲 PenMount Control Panel                                                                                                    |          |
|----------------------------------------------------------------------------------------------------|----------|
| Device Multiple Monitors Tools About                                                                                                    |          |
| Draw Test by drarwing on the touch screen                                                                                                    |          |
| Turn ON/OFF Advanced Calibration Mode                                                                                                    |          |
| Show/Hide the icon for switching buttons         Right Button Icon         Image: Construction of the icon for switching buttons         Image: Construction of the icon for switching buttons         Image: Construction of the icon for swit | <u>C</u> |
|                                                                                                    |          |
| Back to Default                                                                                                    | ок       |

#### About

You can see how many devices of PenMount controller that are plugged to your system

| 🖓 PenMount Control Panel                            |    |
|-----------------------------------------------------|----|
| Device Multiple Monitors Tools About                |    |
| Penmount Control Panel<br>Version 1.0.0.19          |    |
| Installed Device(s)                                 |    |
| Device 0 (PenMount 6000 USB)                        |    |
|                                                     |    |
|                                                     |    |
|                                                     |    |
|                                                     |    |
| Support E-mail : <u>penmount@seed.net.tw</u>        |    |
| Support Website : <u>http://www.penmount.com.tw</u> |    |
|                                                     |    |
|                                                     | ОК |

#### PenMount Monitor Menu Icon

The PenMount monitor icon (PM) appears in the menu bar of Windows 2000/XP system when you turn on PenMount Monitor in PenMount Utilities.

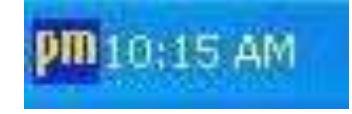

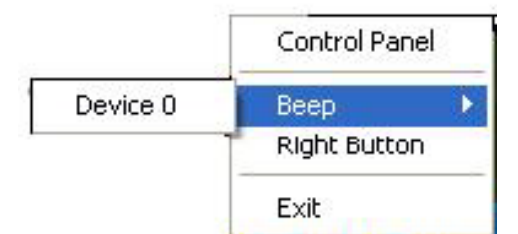

| Control Panel | Open Control Panel Windows                                                                                                    |
|---------------|----------------------------------------------------------------------------------------------------|
| Веер          | Setting Beep function for each device                                                                                                    |
| Right Button  | When you select this function, a mouse icon appears in<br>the right-bottom of the screen.Image: Screen isometry in the screen isometry isometry isom |
| Exit          | Exits the PenMount Monitor function.                                                                                                    |

#### **PenMount Rotating Functions**

The PenMount driver for Windows 2000/XP supports several display rotating software packages. Windows Me/2000/XP support display rotating software packages such as:

- Portrait's Pivot Screen Rotation Software
- ATI Display Driver Rotate Function
- nVidia Display Driver Rotate Function
- SMI Display Driver Rotate Function
- Intel 845G/GE Display Driver Rotate Function

#### **Configuring the Rotate Function**

- 1. Install the rotation software package.
- 2. Choose the rotate function (0°, 90°, 180°, 270°) in the 3rd party software. The calibration screen appears automatically. Touch this point and rotation is mapped.

| Please touch | n the point |  |  |  |
|--------------|-------------|--|--|--|
|              |             |  |  |  |
|              |             |  |  |  |
|              |             |  |  |  |
|              |             |  |  |  |
|              |             |  |  |  |
|              |             |  |  |  |

NOTE: The Rotate function is disabled if you use Monitor Mapping

## **Appendix A: Board Descriptions & Specifications**

## Descriptions

| Model    | Function Descriptions                          |
|----------|------------------------------------------------|
| TB-6027  | AD board, VGA /DVI input, LVDS output, Audio   |
| TB-6027T | AD board,VGA/DVI input,LVDS output,Audio,Touch |
|          | controller                                     |

## **Specifications**

| Specifications |                                                                                                    |
|----------------|----------------------------------------------------------------------------------------------------|
| Board Size     | 113mm x 170mm                                                                                                    |
| Chipset        | Mstar TSUMU58NWHJ-LF PQFP128                                                                                                    |
| Input          | <ul> <li>1 x VGA input Port,DB15 connector</li> <li>1 x DVI-D input (option)</li> <li>1 x RS232 input port, DB9 connector (option)</li> <li>1 x USB 2.0 input port, Single USB connector</li> <li>1 x Line in port,JACK (option)</li> <li>1 x 3-pin power input connector (Wide range DC+9V~32V)</li> <li>1 x SW1 (Select VGA or DVI signal input)</li> <li>1 x OSD function support</li> <li>1 x Touch controller</li> </ul> |
| Output         | 1 x LVDS output<br>1 x Audio Power Amplifier (Line out)                                                                                                    |
| Resolution     | Up to 1920 x1080 for LVDS                                                                                                    |
| Power input    | DC9V-36V                                                                                                    |
| Temperature    | Operating: $-20^{\circ}$ C to $70^{\circ}$ C<br>Storage: $-40^{\circ}$ C to $85^{\circ}$ C                                                                                                    |
| Humidity       | 10% - 90%, non-condensing, operating                                                                                                    |
| EMI/EMS        | Meet CE/FCC class A                                                                                                    |

## **Board Dimensions**

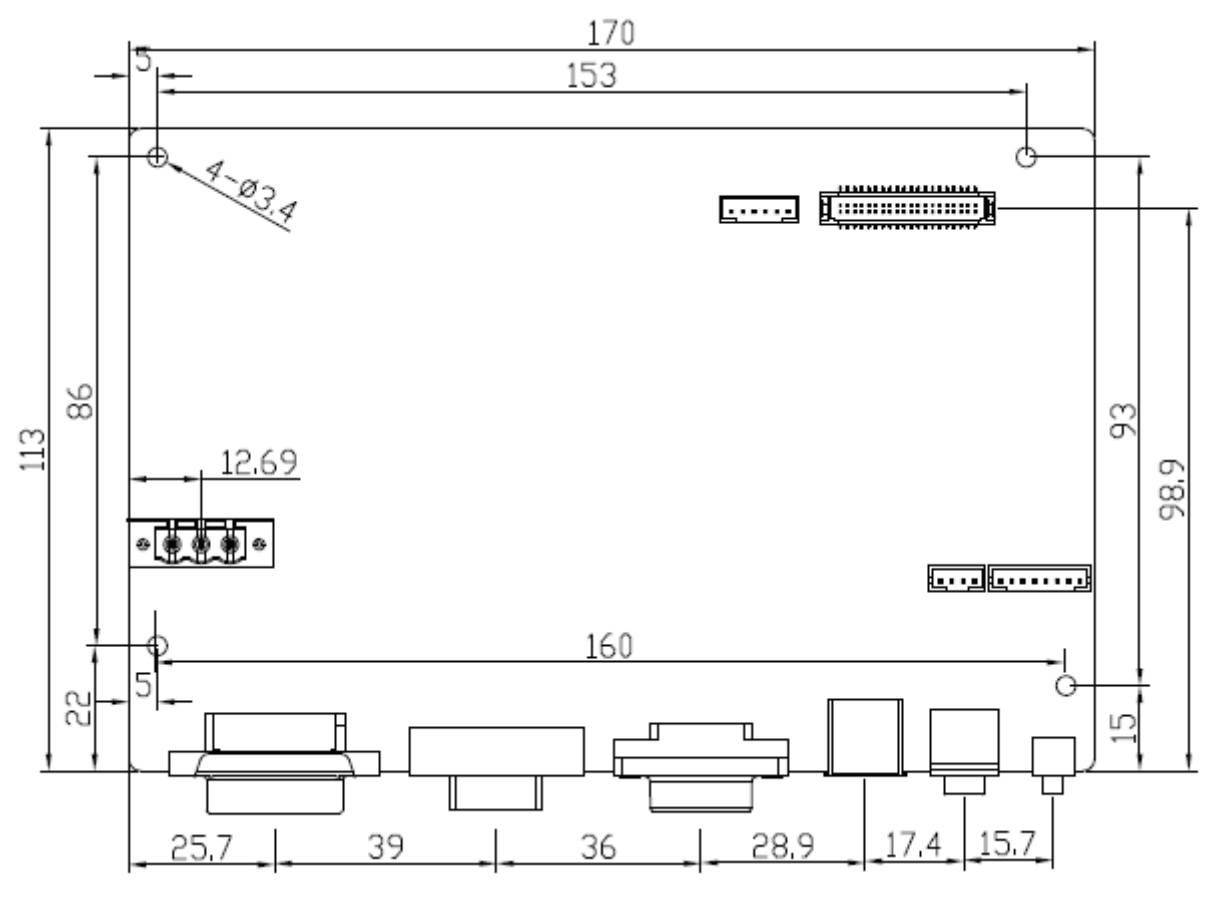

(units :mm)

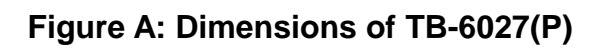

## Appendix B: Panel Mounting and VESA Mounting

The ARCDIS-1XX is designed to be panel-mounted and VESA mounted as shown in Picture. Just carefully place the unit through the hole and tighten the given 10 screws from the rear to secure the mounting.

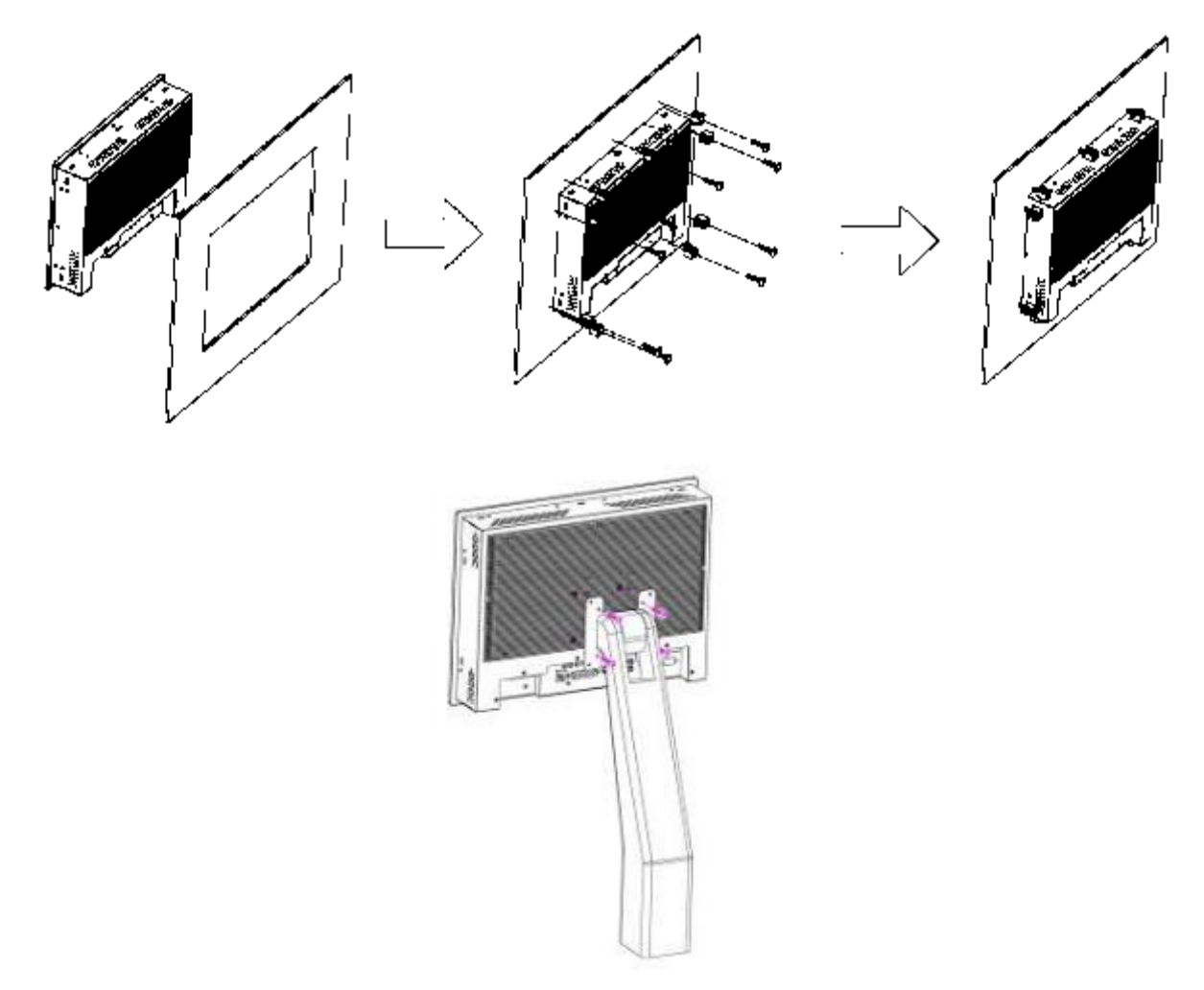

#### Figure B: Panel mounting and VESA mounting

#### \*Notice :

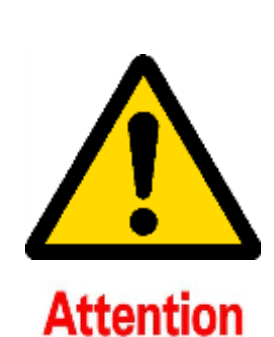

Tighten the mounting clip screws by hand until the gasket seal contacts the mounting surface uniformly.

Tighten the mounting clips screws to a torque of  $8 \sim 10$  kgf-cm by using the specified sequence, making sure not to overtighten.

\*Tighten the mounting clips to the specified torque to provide a proper seal and to prevent damage to the product. Aplex assumes no responsibility for water or chemical damage to the product or other equipment within the enclosure due to improper installation.